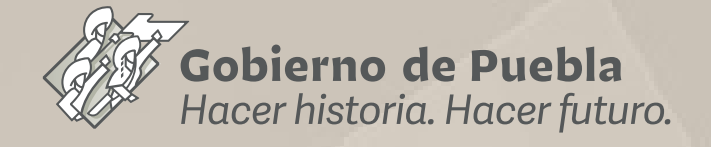

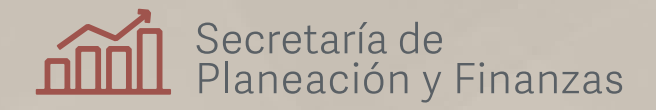

### Manual para el seguimiento de los indicadores del Plan Estatal de Desarrollo y sus Documentos Derivados

Sistema de Seguimiento del Plan Estatal de Desarrollo

# Índice

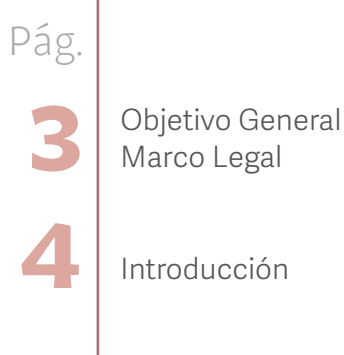

Antecedentes Alcance

5

6

19

Ficha Técnica de Indicadores

Procedimiento de validación y actualización de los Indicadores

Directorio de enlaces

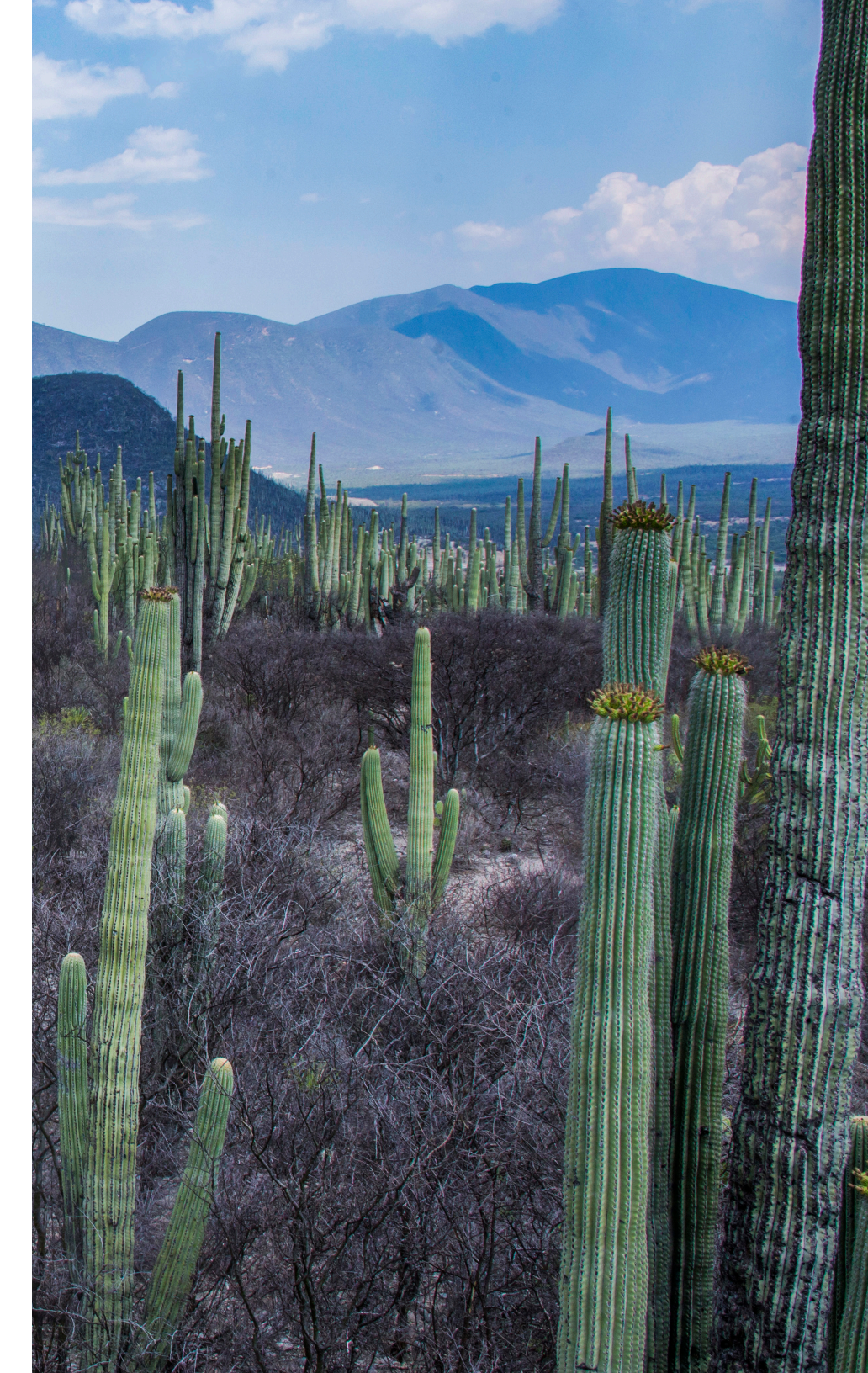

## Objetivo General

Proporcionar una herramienta para el seguimiento puntual al avance de los Indicadores Estratégicos, así como los Indicadores Institucionales, Sectoriales, Regionales y Especiales establecidos en los Documentos Derivados del Plan Estatal de Desarrollo (PED) 2019-2024.

## Marco Legal

- Ley de Planeación para el Desarrollo del Estado de Puebla.
- Ley Orgánica de la Administración Pública del Estado de Puebla.
- Lineamientos Generales para el Seguimiento y Evaluación de los Documentos Rectores y Programas Presupuestarios de la Administración Pública del Estado de Puebla.
- Lineamientos para la Operación del Sistema Estatal de Información.
- Reglamento Interior de la Secretaría de Planeación y Finanzas:
  - Artículo 14, fracción XV
  - Artículo 16, fracción XIII

## Introducción

Con la finalidad de dar seguimiento a los Indicadores establecidos en el PED 2019-2024, así como de los programas Institucionales, Sectoriales, Regionales y Especiales, se plantea un manual para la actualización de indicadores previamente mencionados en dos etapas las cuales comprenden:

- 1. Actualización y verificación de la información
- 2. Seguimiento de los indicadores

Este instrumento se ha realizado con el fin de ofrecer a las dependencias y entidades de la Administración Pública Estatal (APE) una definición clara y sencilla sobre los conceptos y la presentación de los avances que se utilizan en el seguimiento a indicadores y metas, según corresponda.

## Antecedentes

Para la APE, la planeación implica lograr un desarrollo económico y social, en el estado, sirviendo a los intereses de la sociedad y orientada a transformarla.

Por esta razón, la planeación estratégica plasmada en el PED 2019-2024, define las principales directrices de la presente administración, así como las acciones, indicadores y metas que sirven como herramientas para definir de una mejor manera los objetivos, facilitando su proyección (dónde estamos y hacia dónde nos dirigimos) y su evaluación.

A partir de la formulación, las dependencias y entidades de la APE diseñan sus programas sectoriales, institucionales y especiales que se sujetan a los objetivos y prioridades establecidas en el PED 2019-2024.

Derivado de lo anterior, dar seguimiento a los logros en las metas establecidas, tanto en el PED 2019-2024 como en los programas que de él deriven, resulta de gran importancia ya que en estos se expresa el cumplimiento de las políticas, fines y propósitos establecidos.

Por lo mismo, es necesario facilitar, de manera estándar, la revisión de la información de los logros para su debida evaluación; además, la importancia de esto conlleva a no sólo difundir oportunamente la información de los logros, sino también a promover el conocimiento y uso de la información.

De tal forma que todos los instrumentos de planeación

incorporan indicadores que permiten darles seguimiento y para automatizar este proceso, se desarrolló el Sistema de Información para el Seguimiento a la Planeación y Evaluación del Desarrollo en el Estado de Puebla (SPED), herramienta integradora a través de la cual se busca vincular las acciones y metas de los instrumentos de planeación, el Informe de Gobierno y los Objetivos de Desarrollo Sostenible de la Agenda 2030.

## Alcance

Este manual aplica al seguimiento de los Indicadores Estratégicos establecidos en el PED 2019-2024, así como sus programas Institucionales, Sectoriales, Regionales y Especiales.

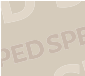

## Ficha Técnica del Indicador

**Temática:** Es aquella a la cual están alineados los indicadores y está previamente establecida en los diferentes Programas Institucionales, Sectoriales, Regionales y Especiales.

**Fuente:** Es la referencia que indica la procedencia de la información.

**Link de Fuente:** Corresponde al vínculo donde puede ser consultada la fuente del indicador, en este campo se deberá verificar que el enlace lleve a la fuente primaria de la información.

**Descripción:** Corresponde a la expresión del indicador en términos de su significado conceptual, dicha información se encuentra en el programa derivado de su institución.

**Periodicidad:** Corresponde a la periodicidad con la que se genera o actualiza la información del indicador (mensual, bimestral, trimestral, cuatrimestral, semestral, anual, bienal, quinquenal).

**Cobertura Geográfica:** Es la extensión territorial a la que hace referencia la información del indicador (Estatal, Regional o Municipal).

**Tendencia:** Corresponde al sentido de la tendencia del indicador (Mayor es mejor, Constante o Menor es mejor).

**Unidad de Medida:** Es la referencia relacionada con la magnitud que mide el indicador.

**Fecha de Actualización:** Corresponde a la fecha de la próxima actualización de los resultados del indicador.

**Principales Resultados:** Breve análisis del comportamiento del indicador con base en el dato de la última medición, comparado con el resultado anterior y /o de la línea base establecida.

**Fórmula del Indicador:** Es la expresión matemática que describe el método de cálculo del indicador.

**Valor del indicador:** Valor más reciente del indicador de acuerdo a su periodicidad.

### Procedimiento para la actualización de los Indicadores

**PASO 1.** El ingreso a la plataforma se hará desde la siguiente dirección electrónica: www.sped.puebla.gob.mx/administrador Una vez que se identifique con la clave de usuario y contraseña, podra ingresar al sistema **(ver figura 1).** 

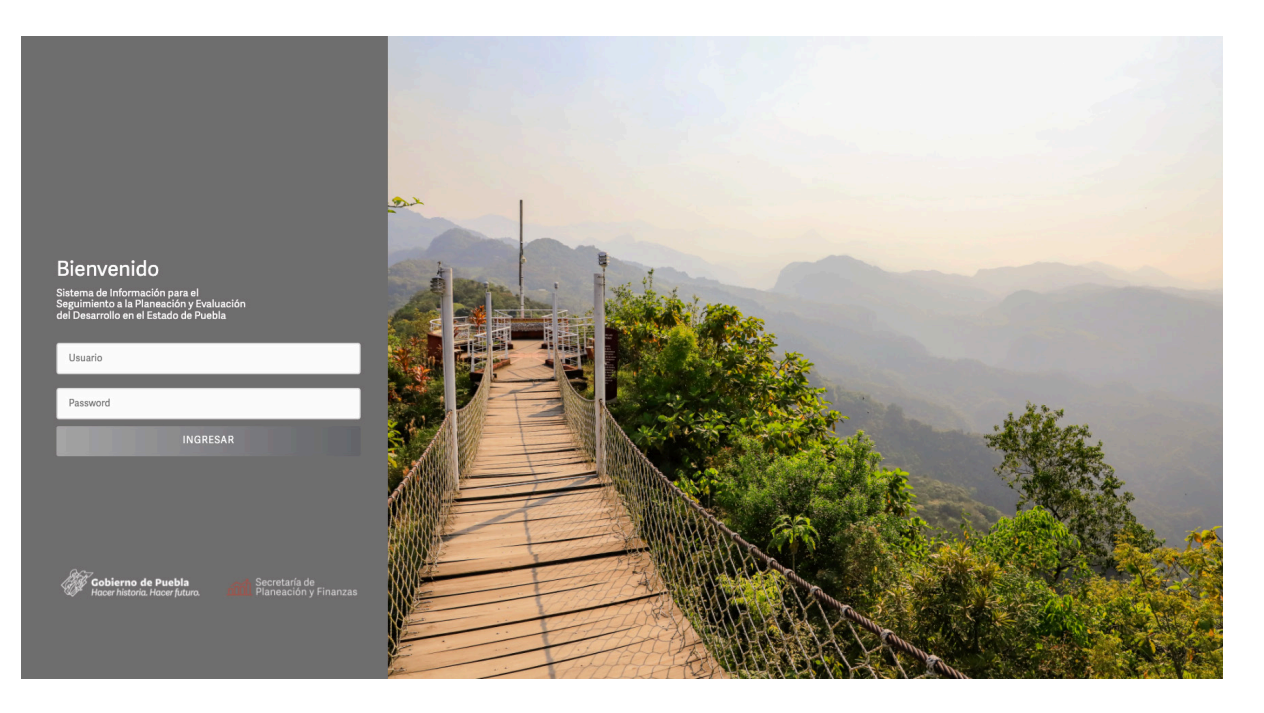

**Figura 1.** Página de inicio del sistema:

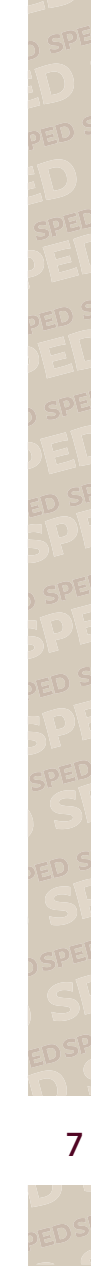

**PASO 2.** Al ingresar, en la pantalla principal, se deberá acceder al apartado denominado **"Módulo de Indicadores"** (ver figura 2):

SPED

☆Inicio Manuales -

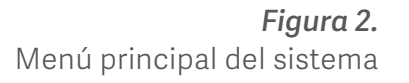

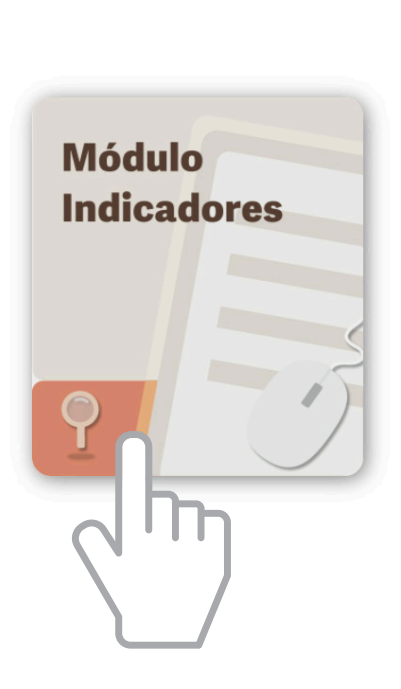

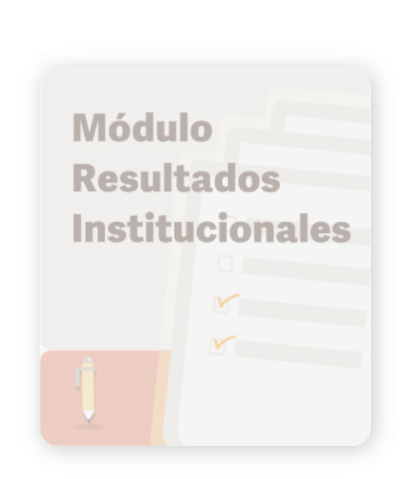

Gobierno de Puebla Hacer historia. Hacer futur

Bienvenido - Secretaría de Administración

Secretaría de Planeación y Finanzas

G Salir

â

**PASO 3.** Al ingresar, en dicho módulo, se presentará un menú con los siguientes elementos (ver figura 3):

- 1. Listado de indicadores;
- 2. Tipo de programa al que pertenece;
- 3. Nombre del programa derivado;
- 4. Periodicidad del indicador;
- 5. Fecha de la siguiente actualización del indicador;
- 6. Estatus del indicador;
- 7. Exportar datos de indicadores a Excel

Además, cuenta con un buscador para localizar de manera rápida algún indicador, además de un filtro que, en caso de que la institución cuente con información de diversos programas, le permitirá conocer de manera precisa la pertenencia de cada indicador.

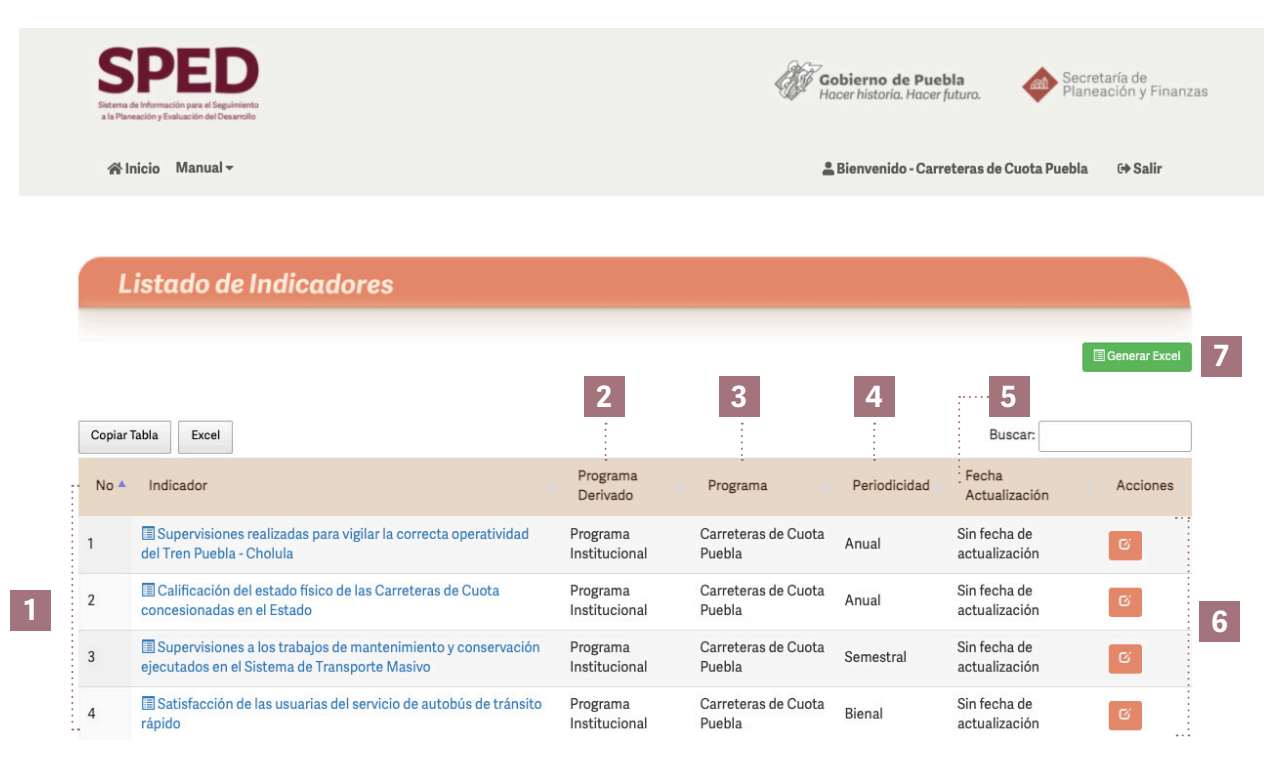

**Figura 3.** Módulo de Indicadores

PEDSPE

PASO 4. Se deberá hacer clic en cada indicador para acceder a detalle a la información de cada uno de ellos (ver figura 4).

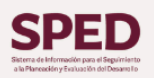

Gobierno de Puebla

Secretaría de Planeación y Finanzas

谷Inicio Documento de Validación

🛔 Bienvenido - Carreteras de Cuota Puebla 👘 🕞 Salir

#### Detalles del Indicador Supervisiones realizadas para vigilar la correcta operatividad del Tren Puebla - Cholula dicado Estatus Indicado Carreteras de Cuota Puebla Año Resultados 2010 0 Programa Derivado Programa Institucional 2011 0 Carreteras de Cuota Puebla Programa 2012 0 Temática Infraestructura vial y Transporte masivo 2013 n 12.00 Linea Base 2019 2014 0 24.00 Meta 2024 2015 Carreteras de Cuota – Puebla; Dirección de Transporte Masivo; Departamento de Supervisión Fuente a la Infraestructura Ferroviaria 2016 0 Enlace No Disponible Enlace de la Evente 2017 0 Supervisiones tendientes a vigilar la correcta operación en el Tren Puebla – Cholula. Descripción 2018 12 rindicidad Anual 12 2019 No Aplica Periodo 2020 12 Regional 2021 0 Supervisiones Unidad de M 2022 Sin Resultados registrados dida Mayor es Mejor 2023 Sin Resultados registrados Sin actualización Fórmula del 2024 Sin Resultados registrados Indicador ODS

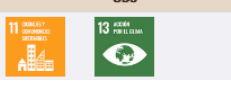

Resultados 2020 2021 2022 2023 2024 Fecha de Actualización 01-02-2022 Documento Evidencia (Resultados) Principales Resultados Según los resultados de las supervisiones realizadas a los mantenimientos preventivos ejecutados a la infraestructura del Tren Turístico Puebla-Cholula, se mantiene constante la calidad en el servicio. Se consideran resultados con base a las supervisiones realizadas Observaciones Generales Descarga

### Figura 4.

Detalles del Indicador

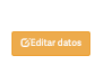

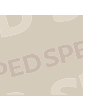

**PASO 5.** En caso de querer regresar al menú principal, se podrá hacer desde el botón "regresar", ubicado en la parte superior derecha. Asimismo, para editar los datos de cada indicador se deberá hacer clic en el botón llamado "editar datos", ubicado en la parte inferior izquierda (ver figura 5).

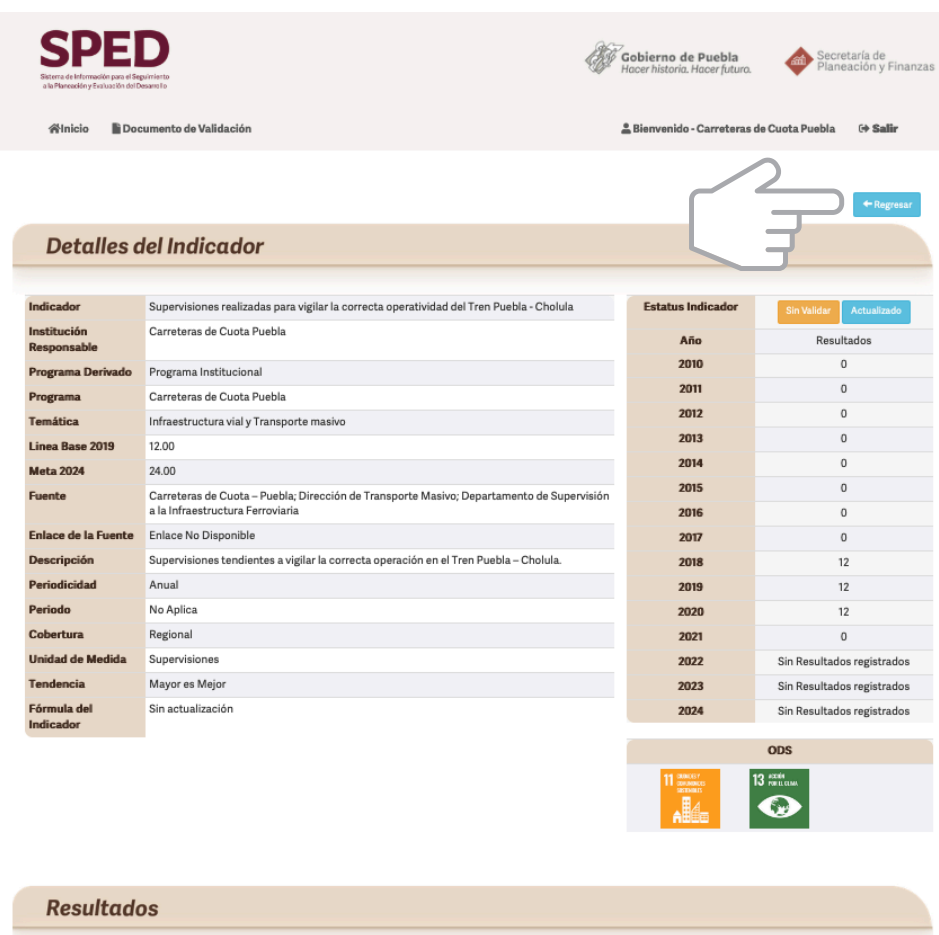

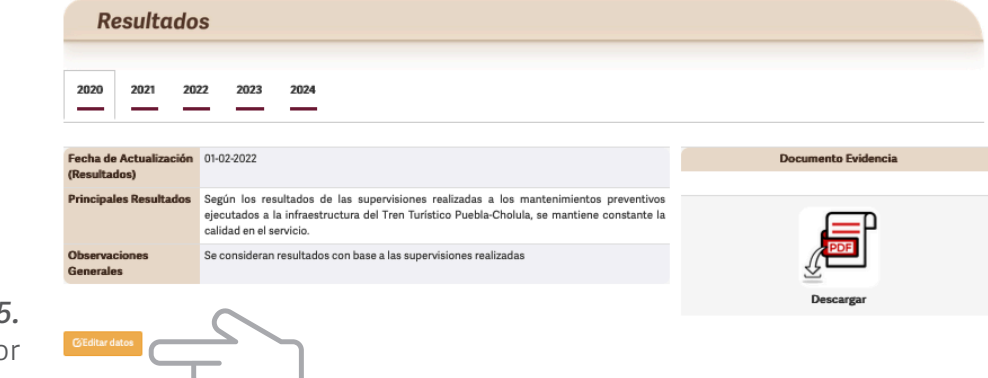

**Figura 5.** Edición del indicador

**PASO 6.** Una vez dentro del formulario para la edición de la información del indicador, se presentan los campos para la captura de la información (ver figura 6).

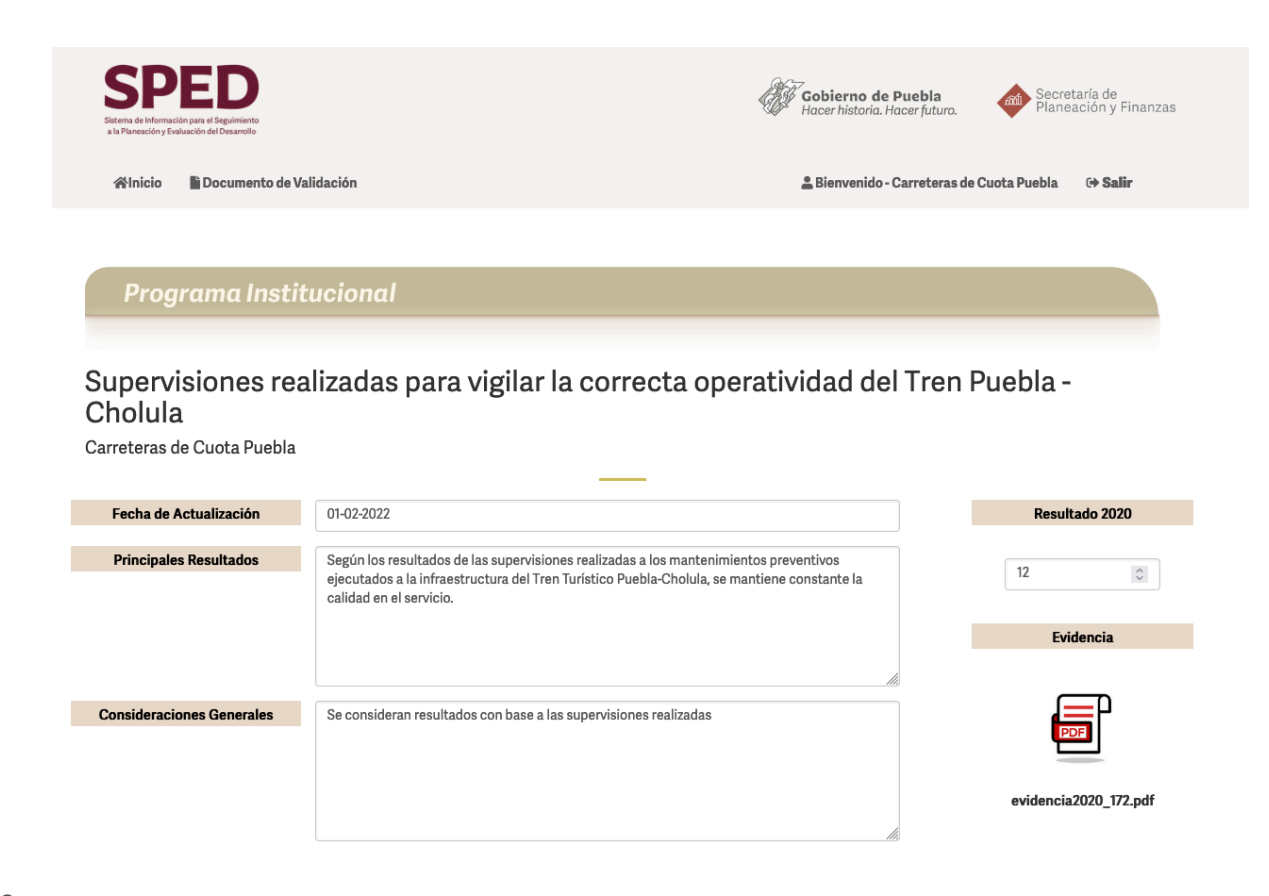

**Figura 6.** Ficha del indicador

Guardar datos Cancelar

## Los campos deberán ser actualizados de acuerdo a lo siguiente:

### Fecha de Actualización

Corresponde a la fecha de la próxima actualización de los resultados de la medición del indicador, en este campo se deberá colocar la información en formato de día/mes/año.

### **Principales Resultados**

En esta sección, se realizará un breve análisis del comportamiento del indicador con base en la última medición respecto al resultado inmediato anterior y /o la línea base establecida y deberá ser redactado de la siguiente forma:

#### Ejemplo.

#### Indicador "Índice de Paz"

Según los resultados de la clasificación en el Índice de Paz del Instituto para la Economía y la Paz (IEP), Puebla obtuvo una baja en la calificación en comparación al año anterior, pasando de 2.115 puntos en 2018 a 2.378 en 2019, ocupando con ello la décima posición a nivel nacional para dicho índice.

### Valor del indicador

En este campo se colocará el valor más reciente del indicador de acuerdo a su periodicidad.

No obstante, si existen valores aun cuando no correspondan al periodo de referencia establecido, se reportará dicho valor en el sistema como **información preliminar de acuerdo al periodo de referencia y se deberá especificar en el apartado de principales resultados.** 

Es importante mencionar que los valores registrados deberán tener como máximo dos decimales. Asimismo, **no deberán utilizarse signos antes y después de la cifra.** 

### **Evidencia documental**

En este apartado, se deberá adjuntar en formato PDF y rubricado por el enlace nivel subsecretario u homólogo designado, la evidencia que dé cuenta del nombre y valor del indicador en el periodo reportado, de acuerdo a lo siguiente:

#### Indicadores de fuentes externas

Para el caso de indicadores de fuentes externas u oficiales, se deberá adjuntar una impresión donde se muestre el nombre y valor del indicador, así como el logo de la institución emisora.

#### Indicadores de cálculos propios

Para el caso de indicadores de elaboración propia, estos deberán ser registrados en un formato institucional en donde además de mostrar el nombre y valor del indicador, se deberá presentar el valor de las variables que componen el mismo.

#### Indicadores de fuentes institucionales o internas

De igual forma, aquellos indicadores de fuentes institucionales deberán ser registrados en un formato institucional donde se muestre el nombre del indicador, así como el valor reportado.

### Consideraciones

En este apartado se deberá dar cuenta de las acciones que se han llevado a cabo y que han incidido en el resultado del indicador.

De igual forma en aquellos casos donde debido a la frecuencia de medición del indicador no se cuente con avances se deberá reportar dicha situación.

**PASO 7.** Una vez capturada la información de los indicadores, se deberá guardar la información con el botón que aparece en la parte inferior izquierda "Guardar datos" (ver figura 7).

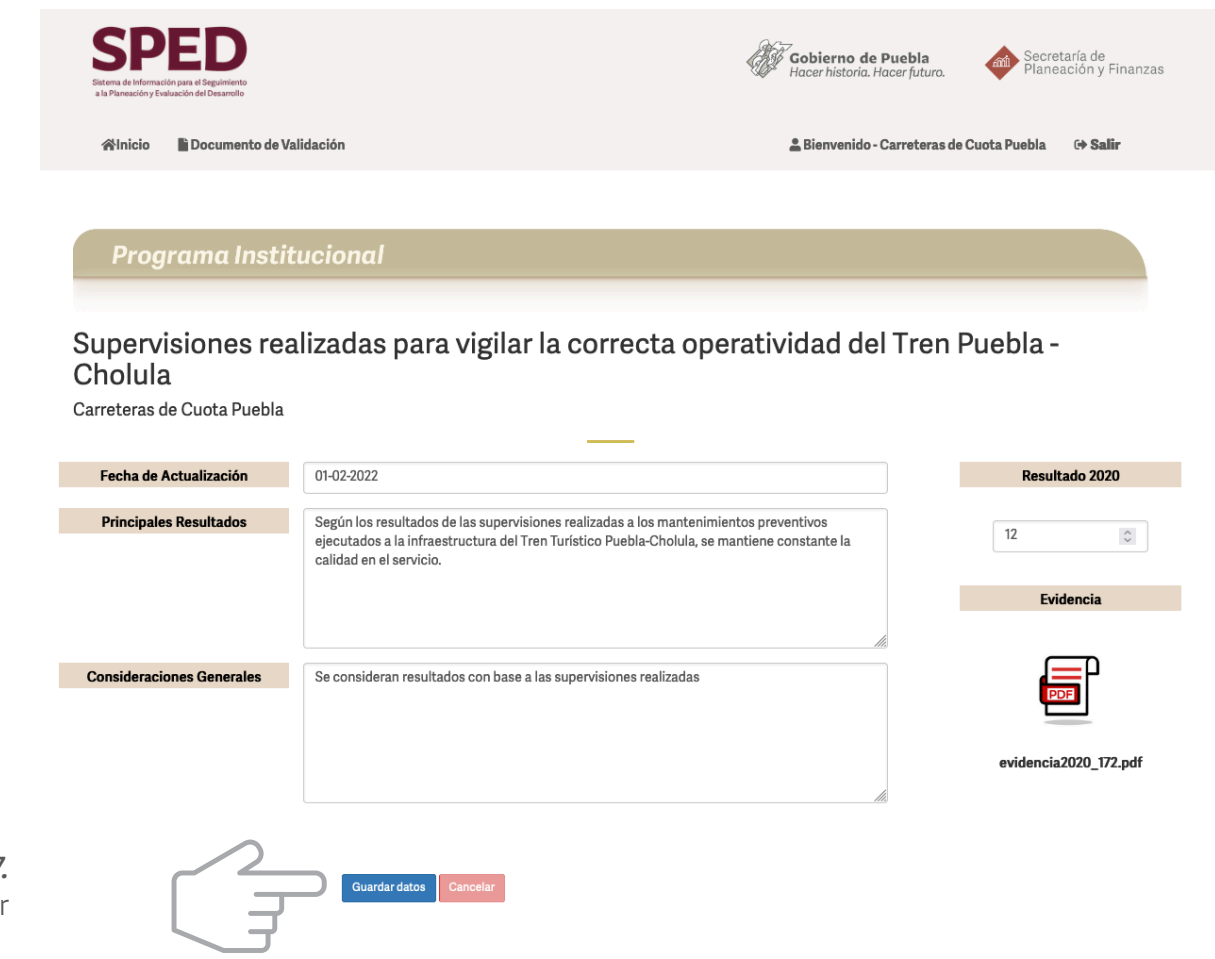

**Figura 7.** Ficha del indicador 16

**PASO8.** Una vez guardada la información aparecerá en el lado derecho el botón "actualizado" el cual indicará que la información de dicho indicador ha sido completada *(ver figura 8)*.

Una vez capturada la información de todos los indicadores, se deberá notificar al correo del enlace designado por parte de la SPF y a los siguientes correos electrónicos:

subseplaneacion@puebla.gob.mx y estadistica@puebla.gob.mx Lo anterior, con la finalidad de que la información sea validada por el personal de la Subsecretaría de Planeación; en caso de existir observaciones, el personal de la Subsecretaría se comunicará con la Dependencia para poder solventarlas.

Es importante señalar que si en el periodo de medición, ningún indicador del programa cuenta con avances, de igual forma se deberán atender los puntos establecidos en el manual y notificar **de forma oficial a los correos electrónicos mencionados** dicha situación.

| Sistema<br>a la Plar | PEDD<br>be información par el Esquinitento<br>exciting Youluación del Desarrolte                           |                           | <                             | Ê | 7<br><b>Gobierno de P</b><br>Hacer historia. Ha | Puebla<br>locer futuro.       | Secre | etaría de<br>eación y Finanza | S      |
|----------------------|----------------------------------------------------------------------------------------------------|---------------------------|-------------------------------|---|-------------------------------------------------|-------------------------------|-------|-------------------------------|--------|
| <b>^</b>             | nicio Manual <del>-</del>                                                                                  |                           |                               |   | 🚨 Bienvenido - C                                | Carreteras de Cuota P         | uebla | 🕩 Salir                       |        |
|                      |                                                                                                    |                           |                               |   |                                                 |                               |       |                               |        |
| L                    | istado de Indicadores                                                                                      |                           |                               |   |                                                 |                               |       |                               |        |
|                      |                                                                                                    |                           |                               |   |                                                 |                               |       |                               |        |
|                      |                                                                                                    |                           |                               |   |                                                 |                               |       | Generar Excel                 |        |
| Copiar               | Tabla Excel                                                                                                |                           |                               |   |                                                 | Buscar:                       |       |                               |        |
| No 🔺                 | Indicador                                                                                                  | Programa<br>Derivado      | Programa                      |   | Periodicidad                                    | Fecha<br>Actualización        | ÷     | Acciones                      | $\sim$ |
| 1                    | E Supervisiones realizadas para vigilar la correcta operatividad del Tren Puebla - Cholula                 | Programa<br>Institucional | Carreteras de<br>Cuota Puebla |   | Anual                                           | 01-02-2022                    |       | ✓ Actualizado — Sin Validar   | Ę      |
| 2                    | Calificación del estado físico de las Carreteras de Cuota concesionadas en el Estado                       | Programa<br>Institucional | Carreteras de<br>Cuota Puebla |   | Anual                                           | Sin fecha de<br>actualización |       | G                             |        |
| 3                    | Supervisiones a los trabajos de mantenimiento y conservación ejecutados en el Sistema de Transporte Masivo | Programa<br>Institucional | Carreteras de<br>Cuota Puebla |   | Semestral                                       | Sin fecha de<br>actualización |       | G                             |        |
| 4                    | Satisfacción de las usuarias del servicio de autobús de tránsito rápido                                    | Programa<br>Institucional | Carreteras de<br>Cuota Puebla |   | Bienal                                          | Sin fecha de<br>actualización |       | G                             |        |
| egistro              | s 1 - 4 de 4 Registros                                                                                     |                           |                               |   |                                                 | Anterior                      | 1     | Siguiente                     |        |

Figura 8. Actualización del indicador **PASO 9.** Una vez finalizada dicha revisión, los indicadores aparecerán en estatus "validado" y se habilitará un botón denominado "finalizar captura", el cual aparecerá en el lado superior derecho del portal, en el cual se generará un reporte final de captura de información (ver figura 9).

17

Es importante asegurar que la información presentada sea correcta, ya que **una vez seleccionada dicha opción no se podrá modificar la información (ver figura 10).** 

|                                     | SPEED<br>States de volonade la sur el lagalistica<br>a Preventity Fotdación del fresenti                         |                                                                                  | Gobierno de Pueb<br>Hacer historia. Hacer fo                           | ola Secretar<br>inturo. Planeaci                      | ía de<br>ión y Finanzas                         |                                                                     |                                                      |
|-------------------------------------|----------------------------------------------------------------------------------------------------|----------------------------------------------------------------------------------|------------------------------------------------------------------------|-------------------------------------------------------|-------------------------------------------------|---------------------------------------------------------------------|------------------------------------------------------|
|                                     | ∯Inicio Manual <del>-</del>                                                                                      |                                                                                  | 💄 Bienvenido - Carre                                                   | eteras de Cuota Puebla                                | 🗘 Salir                                         |                                                                     |                                                      |
|                                     | Listado de Indicadores                                                                                           |                                                                                  |                                                                        |                                                       |                                                 |                                                                     |                                                      |
|                                     | Copiar Tabla Excel                                                                                               | Programa                                                                         |                                                                        | Buscar:                                               | izar Captura                                    |                                                                     |                                                      |
|                                     | No * Indicador<br>Supervisiones realizadas para vigilar la correcta operatividad del<br>Tren Puebla - Cholula    | Programa<br>Programa<br>Institucional<br>Puebla                                  | a Periodicidad<br>de Cuota Anual                                       | Actualización A<br>01-02-2022                         | Validado                                        |                                                                     |                                                      |
|                                     | 2 Calificación del estado físico de las Carreteras de Cuota concesionadas en el Estado                           | Programa Carreteras<br>Institucional Puebla                                      | de Cuota Anual                                                         | 01-02-2022                                            | ✓ Validado                                      |                                                                     |                                                      |
|                                     | 3 Esupervisiones a los trabajos de mantenimiento y conservación<br>ejecutados en el Sistema de Transporte Masivo | Programa Carreteras                                                              | de Cuota Semestral                                                     | 02-02-2022                                            | ✓ Validado                                      | _                                                                   |                                                      |
| <b>Figura 9.</b><br>nalizar Captura | 4 Satisfacción de las usuarias del servicio de autobús de trán<br>rápido<br>Registros 1 - 4 de 4 Registros       | Beend de Velenander og and Engenerende<br>at Presentier y Gelauciet of Departiel | Finalizar Captura<br>Esta seguro de finaliza<br>podra modificar los da | ar la captura de información de Ir<br>atos capturados | ndicadores? Una vez finalizado<br>RAceptar Cano | x <sup>1</sup> uebla (or futuro.)<br>Ino<br>Carreteras de Cuota Pue | reretaria de<br>Ianeación y Finanzas<br>bla CP Salir |
|                                     | _                                                                                                    | Listado de Inc                                                                   |                                                                        |                                                       |                                                 |                                                                     |                                                      |
|                                     | _                                                                                                    |                                                                                  |                                                                        |                                                       |                                                 | Generar Excel                                                       | P Finalizar Captura                                  |
|                                     | _                                                                                                    | Copiar Tabla Excel No Indicador                                                  |                                                                        | Programa<br>Derivado                                  | Programa Per                                    | Buscar:<br>riodicidad Fecha<br>Actualización                        | Acciones *                                           |
|                                     | Figura 10                                                                                                    | 2 Calificación del esta<br>concesionadas en el Es                                | do físico de las Carreteras de Cuot<br>stado                           | a Programa<br>Institucional                           | Carreteras de Cuota Anu<br>Puebla               | al 01-02-2022                                                       | Validado                                             |
|                                     | Finalizar Captura                                                                                                | 1 Bupervisiones realize<br>del Tren Puebla - Cholu                               | adas para vigilar la correcta operat<br>Ila                            | ividad Programa<br>Institucional                      | Carreteras de Cuota Anu<br>Puebla Anu           | al 01-02-2022                                                       | ✓ Validado                                           |

18

**PASO 10.** Una vez generado dicho reporte, este deberá ser firmado por la persona Titular de la Dependencia o Entidad y rubricado por los enlaces designados, para posteriormente ser enviado de manera oficial a la Subsecretaría de Planeación de acuerdo a los correos anteriores (ver figura 11).

| Sistema de Informa<br>a la Planeación y Er                                             | Cich par et Englimiente<br>autración del Desarrollo                                                                                                    |                                                                                                    | G GG Ha                                                                                                    | <b>bbierno de Puel</b><br>cer historia. Hacer j                | bla<br>futuro.                                                                                                    | Secretaría de<br>Planeación y Finanza:                     |
|----------------------------------------------------------------------------------------|----------------------------------------------------------------------------------------------------|----------------------------------------------------------------------------------------------------|----------------------------------------------------------------------------------------------------|----------------------------------------------------------------|----------------------------------------------------------------------------------------------------|------------------------------------------------------------|
| 睂Inicio                                                                                | Documento de Validación                                                                                                    |                                                                                                    | ±                                                                                                    | Bienvenido - Carro                                             | eteras de Cuota Pu                                                                                                    | ebla 🕞 Salir                                               |
|                                                                                        |                                                                                                    |                                                                                                    |                                                                                                    |                                                                |                                                                                                    |                                                            |
| Liste                                                                                  | ado de Indicadores                                                                                                    |                                                                                                    |                                                                                                    |                                                                |                                                                                                    |                                                            |
|                                                                                        |                                                                                                    |                                                                                                    |                                                                                                    | Ge                                                             | enerar Excel 🔲 Ger                                                                                                    | nerar Documento Final                                      |
|                                                                                        |                                                                                                    |                                                                                                    |                                                                                                    |                                                                |                                                                                                    |                                                            |
|                                                                                        |                                                                                                    |                                                                                                    |                                                                                                    |                                                                |                                                                                                    |                                                            |
| Copiar Tabla                                                                           | Excel                                                                                                    |                                                                                                    |                                                                                                    |                                                                | Buscar:                                                                                                    |                                                            |
| Copiar Tabla<br>No 🔺 Indi                                                              | Excel                                                                                                    | Programa<br>Derivado                                                                                        | Programa                                                                                                    | Periodicidad                                                   | Buscar:<br>Fecha<br>Actualización                                                                                                    | Acciones                                                   |
| No A Ind                                                                               | Excel<br>icador<br>upervisiones realizadas para vigilar la correcta operatividad del<br>Puebla - Cholula                                                                                                    | Programa<br>Derivado<br>Programa<br>Institucional                                                           | Programa<br>Carreteras de Cuota<br>Puebla                                                                                          | Periodicidad Anual                                             | Buscar:<br>Fecha<br>Actualización<br>01-02-2022                                                                                                   | Acciones •                                                 |
| Copiar Tabla<br>No A Ind<br>ISC<br>Tren                                                | Excel<br>icador e<br>upervisiones realizadas para vigilar la correcta operatividad del<br>Puebla - Cholula<br>alificación del estado físico de las Carreteras de Cuota<br>resionadas en el Estado                                                                                                    | Programa<br>Derivado<br>Programa<br>Institucional<br>Programa<br>Institucional                              | Programa<br>Carreteras de Cuota<br>Puebla<br>Carreteras de Cuota<br>Puebla                                                         | Periodicidad Anual                                             | Buscar:<br>Fecha<br>Actualización<br>01-02-2022<br>01-02-2022                                                                                     | Acciones ↓<br>✓Validado                                    |
| Copiar Tabla<br>No A Ind<br>ISG<br>Tren<br>ICC<br>Conc<br>Conc<br>Conc<br>Conc         | Excel         icador       p         upervisiones realizadas para vigilar la correcta operatividad del Puebla - Cholula       p         alificación del estado físico de las Carreteras de Cuota cesionadas en el Estado       p         upervisiones a los trabajos de mantenimiento y conservación utados en el Sistema de Transporte Masivo       p                                                                                                    | Programa<br>Derivado<br>Programa<br>Institucional<br>Programa<br>Institucional<br>Programa<br>Institucional | Programa<br>Carreteras de Cuota<br>Puebla<br>Carreteras de Cuota<br>Puebla<br>Carreteras de Cuota<br>Puebla                        | Periodicidad<br>Anual<br>Anual<br>Semestral                    | Buscar:<br>Fecha<br>Actualización<br>01-02-2022<br>01-02-2022<br>02-02-2022                                                                       | Acciones :<br>Validado Validado Validado                   |
| Copiar Tabla<br>No A Ind<br>Sta<br>Tren<br>Ca<br>conce<br>Sta<br>eject<br>Sta<br>rápic | Excel         icador       pervisiones realizadas para vigilar la correcta operatividad del Puebla - Cholula       pervisiones realizadas para vigilar la correcta operatividad del Puebla - Cholula         alificación del estado físico de las Carreteras de Cuota sesionadas en el Estado       pervisiones a los trabajos de mantenimiento y conservación utados en el Sistema de Transporte Masivo         atisfacción de las usuarias del servicio de autobús de tránsito do       pervisiones a los trabajos de mantenimiento y conservación de las usuarias del servicio de autobús de tránsito | Programa<br>Derivado<br>Programa<br>Institucional<br>Programa<br>Institucional<br>Programa<br>Institucional | Programa<br>Carreteras de Cuota<br>Puebla<br>Carreteras de Cuota<br>Puebla<br>Carreteras de Cuota<br>Puebla<br>Carreteras de Cuota | Periodicidad<br>Anual<br>Anual<br>Anual<br>Semestral<br>Bienal | Buscar:           Fecha<br>Actualización           01-02-2022           01-02-2022           02-02-2022           01-02-2022           01-02-2022 | Acciones :<br>Validado Validado Validado Validado Validado |

**Figura 11.** Generar reporte final

Secretaría de Gobernación Secretaría de Seguridad Pública Instituto Poblano de la Juventud Banco Estatal de Tierra Carreteras de Cuota Puebla Centro de Conciliación Laboral del Estado de Puebla Ciudad Modelo Instituto Tecnológico Superior Acatlán de Osorio Instituto Tecnológico Superior de Atlixco Instituto Tecnológico Superior de Ciudad Serdán Instituto Tecnológico Superior de Huauchinango

Secretaría de Bienestar Secretaría de Igualdad Sustantiva Instituto de Educación Digital del Estado de Puebla Instituto de Profesionalización del Magisterio Poblano Instituto Estatal de Educación para Adultos Universidad Interserrana del Estado de Puebla- Chilchotla Universidad Politécnica de Amozoc Universidad Politécnica de Puebla Universidad Politécnica Metropolitana de Puebla

### Javier Maldonado Santillán

(222) 2-29-70-00 ext. 4086
 javier.maldonado@puebla.gob.mx

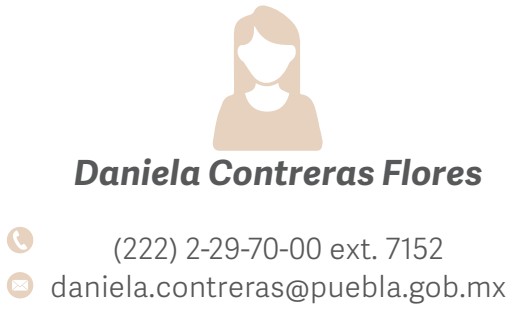

19 FD SPE Secretaría de Educación Instituto Poblano de Asistencia al Migrante Instituto Poblano del Deporte Instituto de Seguridad y Servicios Sociales de los Trabajadores al Servicio de los Poderes del Estado de Puebla Museos Puebla Universidad Tecnológica Bilingüe Internacional y Sustentable Universidad Tecnológica de Huejotzingo Universidad Tecnológica de Izúcar de Matamoros Universidad Tecnológica de Oriental

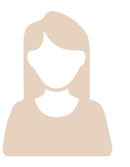

#### **Daniela Perea Torres**

(222) 2-29-70-00 ext. 5054 daniela.perea@puebla.gob.mx

0

0

Secretaría de Economía Secretaría de Turismo Convenciones y Parques Instituto Poblano de los Pueblos Indígenas Comisión Ejecutiva Estatal de Atención a Víctimas del Estado de Puebla Comisión Estatal de Agua y Saneamiento del Estado de Puebla Comisión Estatal de Vivienda Consejo de Ciencia y Tecnología de Puebla Instituto Tecnológico Superior de Tepeaca. Instituto Tecnológico Superior de Tepexi de Rodríguez Instituto Tecnológico Superior de Teziutlán. Instituto Tecnológico Superior de Teziutlán.

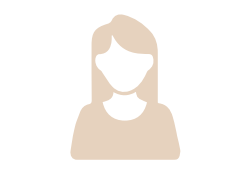

#### Ana Luisa Ramírez Téllez

(222) 2-29-70-00 ext. 5050 ana.ramirez@puebla.gob.mx

Secretaría de Desarrollo Rural Secretaría de Trabajo Agencia Estatal de Energía de Puebla Secretaría de Administración Colegio de Bachilleres del Estado de Puebla Colegio de Educación Profesional Técnica del Estado de Puebla Colegio de Estudios Científicos y Tecnológicos del Estado de Puebla Comisión de Mejora Regulatoria del Estado de Puebla Instituto Tecnológico Superior de la Sierra Negra de Ajalpan Instituto Tecnológico Superior de la Sierra Norte de Puebla Instituto Tecnológico Superior de Libres Instituto Tecnológico Superior de San Martín Texmelucan

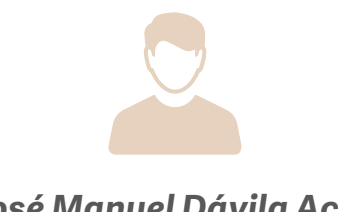

### José Manuel Dávila Acuña

0

Tel. (222) 2-29-70-00 ext. 5040 manuel.davila@puebla.gob.mx

#### Secretaría de Cultura

Instituto de la Discapacidad del Estado de Puebla Secretaría Ejecutiva del Sistema Estatal Anticorrupción Sistema Estatal de Telecomunicaciones Sistema Estatal para el Desarrollo Integral de la Familia Universidad Tecnológica de Puebla Universidad Tecnológica de Tecamachalco Universidad Tecnológica de Tehuacán Universidad Tecnológica de Xicotepec de Juárez Universidad de la Salud

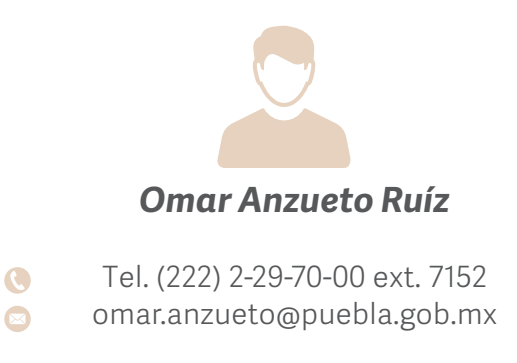

Secretaría de Movilidad y Transporte Secretaría de Salud Secretaría de Infraestructura Secretaría de Medio Ambiente, Desarrollo Sustentable y Ordenamiento Territorial Consejo Estatal de Coordinación del Sistema Nacional de Seguridad Pública Corporación Auxiliar de Policía de Protección Ciudadana Instituto de Capacitación para el Trabajo del Estado de Puebla Instituto Tecnológico Superior de Venustiano Carranza Instituto Tecnológico Superior de Zacapoaxtla Universidad Intercultural del Estado de Puebla

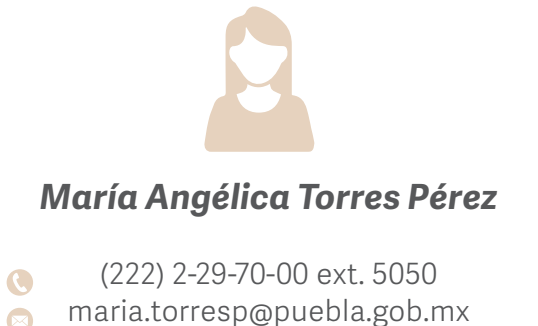

Manual para el seguimiento de los indicadores del Plan Estatal de Desarrollo y sus Documentos Derivados

**Subsecretaría de Planeación Secretaría de Planeación y Finanzas** Teléfono: (222) 2-29-70-00 ext. 5040, 5055 y 5051 Avenida 11 Oriente N° 2224, Colonia Azcárate, Puebla, Pue.

Sistema de Información para el Seguimiento a la Planeación y Evaluación del Desarrollo en el Estado de Puebla